# Chapter 20 Ethernet Communication and Multi-HMIs Connection

By using the Ethernet network, the EB8000 provides following methods for data transmission:

- **1. HMI to HMI communication**
- 2. PC to HMI communication
- 3. Operate the PLC connected with others HMI

There are two ways of the Ethernet communication; the one is to use RJ45 straight through cable with hub, and another one is to use RJ45 crossover cable. In the second way there is no need to use hub, and it is limited to the condition of point to point connection (HMI to HMI, or PC to HMI). The following descriptions will show how to set up and perform the Ethernet connection in each way.

(a). With hub connection

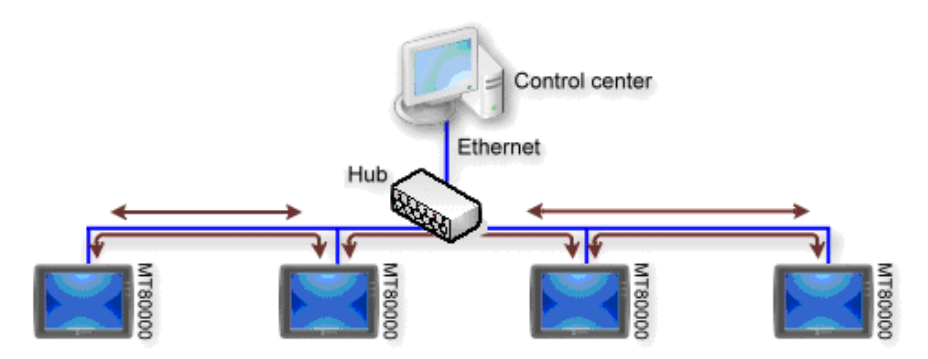

(b). With point to point connection

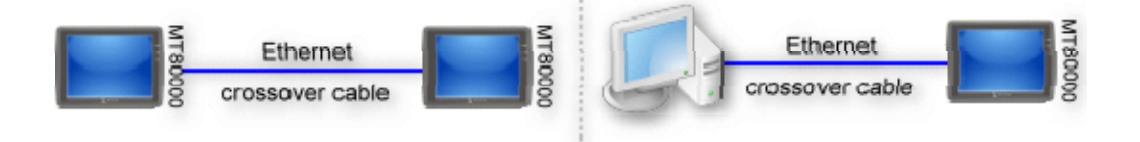

#### 1. HMI to HMI Communication

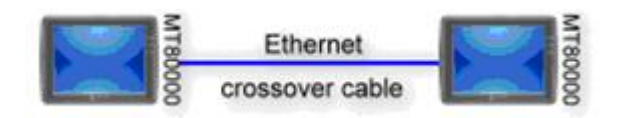

Individual of HMI can monitor and control each other's data through the Ethernet network. By using the system reserved register (LB and LW). The one HMI can master performance of others HMI, and it can handle requests from a maximum of 32 others HMI simultaneously.

Here is an example of communicating between two HMIs (HMI A and HMI B).

When HMI A wants to use the set bit object to control the [LB123] node of HMI B, the procedure for setting the project on HMI A as follows: Example the IP address of HMI A is "192.168.1.37" and HMI B is "192.168.1.38".

#### Step 1

Running the EB8000, and select [Device Table] tab on the [System Parameter Settings] menu, set a remote HMI and fill the IP address and Port number of HMI B. (The picture below shows the contents of HMI A's project.)

| Device Properties                                          |
|------------------------------------------------------------|
| Name : HMI B                                               |
| • HMI OPLC                                                 |
| Location : Remote Settings IP : 192.168.1.38 (Port = 8000) |
| IP Address Settings                                        |
| IP address : 192 · 168 · 1 · 38<br>Port no. : 8000         |
| OK Cancel                                                  |
| Interval of block pack (words) : 5                         |
|                                                            |
|                                                            |
| OK Cancel                                                  |

| Sy | stem Parameter | Settings  |                                    |               |           |           |
|----|----------------|-----------|------------------------------------|---------------|-----------|-----------|
| [] | Device Model   | General 3 | Security Font Extended Memory      | Printer Serve | r         |           |
|    | Device list :  |           |                                    |               |           |           |
|    | No.            | Name      | Location                           | Device type   | Interface | I/F Proto |
|    | Local HMI      | Local HMI | Local                              | MT6056T/      | Disable   | N/A       |
|    | Remote HMI 1   | HMI B     | Remote(IP:192.168.1.38, Port=8000) | MT8xxxx       | Ethernet  | TCP/IP    |

Select "HMI B" for [PLC name] on the Set Bit Object's Properties, and download project to HMI A.

| New Set Bit Object                         | ×  |
|--------------------------------------------|----|
| General Security Shape Label               |    |
| Description :                              |    |
| PLC name : HMI B                           |    |
| Write address                              |    |
| Device type : LB                           |    |
| Address : 123                              |    |
| Address format : ddddd [range : 0 ~ 11999] |    |
| Index register                             |    |
| Write after button is released             |    |
| Attribute                                  | 51 |
| Set style : Toggle 💙                       |    |

# Step 3

Create HMI B's project, no need to set remote HMI, just select "Local HMI" for [PLC name] on the Bit Lamp Object's Properties, and download project to HMI B. Now, HMI A can operate the content of the [LB123] of HMI B.

| 1 | Syst | em Parame     | eter Setting | çs.        |                     |           |              |             | × |
|---|------|---------------|--------------|------------|---------------------|-----------|--------------|-------------|---|
|   | De   | vice Mod      | el Genera    | d Security | Font Extended M     | lemory Pr | inter Server |             |   |
|   |      | Device list : |              |            |                     |           |              |             |   |
|   |      | No.           | Name         | Location   | Device type         | Interface | I/F Protocol | Station no. |   |
|   |      | Local HMI     | Local HMI    | Local      | MT8121T (800 x 600) | Disable   | N/A          | N/A         |   |
|   |      |               |              |            |                     |           |              |             |   |

| Bit Lamp Object's l | Properties 🔀              |
|---------------------|---------------------------|
| General Shape       | Label Profile             |
| Description :       |                           |
| Read address        |                           |
| PLC name :          | Local HMI                 |
| Device type :       | LB                        |
| Address :           | 123 System tag            |
| Address format :    | ddddd [range : 0 ~ 11999] |

### 2. PC to HMI Communication

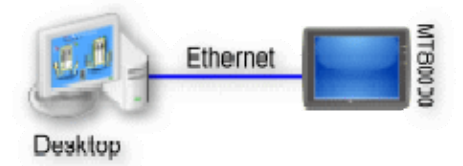

By using the simulator function of the EB8000, PC can catch data of HMI through the Ethernet network and save the data as files on computer.

PC can master HMI by operating the system reserved register (LB and LW) of HMI. In other words, also HMI can control PC's operation directly. For example, asking PC save data from HMI or PLC.

The number of HMIs mastered by PC is unlimited.

Example the PC is going to communicate with two HMIs (HMI A and HMI B), the procedure for setting project as follows:

Example the IP address of HMI A is "192.168.1.1" and HMI B is "192.168.1.2".

Step 1

Select "Local HMI" for [PLC name] on the Bit Lamp Object's Properties, and download project to HMI A and HMI B.

| <b>S</b> | ystem Parame  | eter Setting | şs.        |                     |           |              |             | × |
|----------|---------------|--------------|------------|---------------------|-----------|--------------|-------------|---|
| ٢        | Device Mod    | el Genera    | 1 Security | Font Extended M     | iemory Pr | inter Server |             |   |
|          | Device list : |              |            |                     |           |              |             | _ |
|          | No.           | Name         | Location   | Device type         | Interface | I/F Protocol | Station no. |   |
|          | Local HMI     | Local HMI    | Local      | MT8121T (800 x 600) | Disable   | N/A          | N/A         |   |
|          |               |              |            |                     |           |              |             |   |

| Bit Lamp Object's F | roperties 🔀               |
|---------------------|---------------------------|
| General Shape I     | abel Profile              |
| Description :       |                           |
| Read address        |                           |
| PLC name :          | Local HMI                 |
| Device type :       | LB                        |
| Address :           | 123 System tag            |
| Address format :    | ddddd [range : 0 ~ 11999] |

Create PC's project, select the [Device Table] tab on the [System Parameter Settings], and then add two remote HMI, fill the IP addresses and Port number of HMI A and HMI B.

(The picture below shows the contents of PC's project.)

| S    | <b>ystem P</b><br>Device | aramet<br>Model | er Settings<br>General | Security Font Extended Memory Printer Server |           |     |
|------|--------------------------|-----------------|------------------------|----------------------------------------------|-----------|-----|
|      | Device l                 | ist :           |                        |                                              |           |     |
|      | No.                      |                 | Name                   | Location Device type                         | Interface | 1/F |
|      | Local H                  | MI              | Local HMI              | Local MT8121T (800 x 600)                    | Disable   | N/  |
|      | Remote                   | HMI 1           | HMI B                  | Remote(IP:192.168.1.2, Port=8000) MT8xxx     | Ethernet  | TC  |
|      | Remote                   | $\rm HMI~2$     | HMI A                  | Remote(IP:192.168.1.1, Port=8000) MT8xxx     | Ethernet  | TC  |
| /ice | Propert                  | ies             |                        |                                              |           |     |
| ſ    | Name :                   | HMI A           |                        |                                              |           |     |
|      |                          | ⊙ HMI           | C                      | PLC                                          |           |     |
| Loc  | cation :                 | Remot           | te                     | Settings IP : 192.168.1.1 (Port :            | = 8000)   |     |
|      |                          |                 |                        |                                              |           |     |
|      |                          |                 |                        |                                              |           |     |
|      |                          |                 |                        |                                              |           |     |
|      |                          |                 |                        |                                              |           |     |
|      |                          |                 |                        |                                              |           |     |

Select target of PLC for [PLC name] on the Set Bit Object's Properties. If you intend to control the LB of HMI A, you have to select "HMI A" for [PLC name]. See the picture below.

| New Set Bit Object                         |
|--------------------------------------------|
| General Security Shape Label               |
| Description :                              |
| PLC name : Remote HMI A                    |
| Write address                              |
| Device type : LB                           |
| Address : 123 System tag                   |
| Address format : ddddd [range : 0 ~ 11999] |
| Index register                             |
| Write after button is released             |
| Attribute                                  |
| Set style : Toggle 💌                       |

Now, running this project on PC to performing the simulator function (either online or offline mode), and then LB123 of HMI A or B can be controlled by PC.

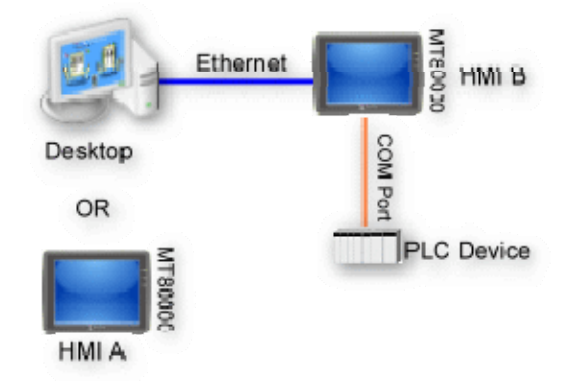

# 3. Operate the PLC connected with others HMI

Through the Ethernet network, PC or HMI A can operate remote PLC that is connected to HMI B; for example there is a Mitsubishi PLC connected to HMI B's COM 1, when PC or HMI A wants to read data of the PLC, the procedure for setting as follows:

Example the IP address of HMI B is "192.168.1.2".

Step 1

Select the [Device] tab on the [System Parameter Settings], and add Local PLC for Mitsubishi PLC type, setting all parameter of PLC correctly. And select target of PLC for [PLC name] on the Set Bit Object's Properties. After finished all of settings, download to HMI B.

As below is shows the project contents of HMI B.

|           |         | 000                                                                                 | (                                                                                                    |                                                                                       |                                            |        |                   |                 |     |
|-----------|---------|-------------------------------------------------------------------------------------|----------------------------------------------------------------------------------------------------|---------------------------------------------------------------------------------------|--------------------------------------------|--------|-------------------|-----------------|-----|
| evice 1   | Model   | General                                                                             | Security                                                                                                   | Font                                                                                  | Extended Mem                               | ory    | Printer Server    |                 |     |
| Device li | ist :   |                                                                                     |                                                                                                    |                                                                                       |                                            |        |                   |                 |     |
| No.       |         | Name                                                                                | Location                                                                                                   | Device                                                                                | type                                       | Inte   | erface            | I/F Protocol    | Sta |
| Local H   | IMI     | Local HMI                                                                           | Local                                                                                                    | MT8121                                                                                | T (800 x 600)                              | Disa   | de <b>e</b>       | N/A             | N/A |
| Local Pl  | LC 1    | PLC 1                                                                               | Local                                                                                                    | MITSUB                                                                                | ISHI FX0n/FX2                              | COI    | M1 (9600,E,7,1)   | RS4854W         | 0   |
| Device    | Рторе   | rties                                                                               |                                                                                                    |                                                                                       |                                            |        |                   |                 |     |
|           |         | <b>N D</b>                                                                          | <u></u>                                                                                                    |                                                                                       |                                            | -      |                   |                 |     |
|           |         | Name : PI                                                                           |                                                                                                    | 19221                                                                                 |                                            | -      |                   |                 |     |
|           |         | 0                                                                                   | HMI                                                                                                    | ⊙ PLC                                                                                 |                                            |        |                   |                 |     |
|           | Lo      | ocation : Lo                                                                        | ocal                                                                                                    | *                                                                                     | Settings                                   |        |                   |                 |     |
|           |         |                                                                                     |                                                                                                    |                                                                                       |                                            |        |                   |                 |     |
|           | DT      |                                                                                     |                                                                                                    |                                                                                       |                                            |        |                   |                 |     |
|           | PL      | C type : M                                                                          | ITSUBISHI                                                                                                  | FX0n/FX                                                                               | 2                                          |        |                   |                 | ~   |
|           | ΥL      | C type : M<br>V.:                                                                   | ITSUBISHI<br>1.00, MITSI                                                                                   | I FX0n/FX<br>UBISHI_F                                                                 | 2<br>7XON.so                               |        |                   |                 | ~   |
|           | PL<br>P | Ctype: M<br>V.:<br>LCL/F: P                                                         | ITSUBISHI<br>1.00, MITSI<br>5-495 A M                                                                      | I FXOn/FX<br>UBISHI_F                                                                 | 2<br>7XON.so<br>PL                         | .C. de | fault station no  | . 0             | ~   |
|           | PL<br>P | C type : M<br>V.<br>LC I/F : R                                                      | ITSUBISHI<br>1.00, MITS<br>8-485 4 W                                                                       | I FXOn/FX<br>UBISHI_F                                                                 | 2<br>7XON.so<br>PL                         | .C de  | fault station no. | : 0             | ~   |
|           | PL      | C type : M<br>V.<br>LC I/F : R<br>COM : CC                                          | ITSUBISHI<br>1.00, MITS<br>3-485 4 W<br>0M1 (9600,                                                         | I FXOn/FX<br>UBISHI_F<br>VBISHI_F                                                     | '2<br>7XON .so<br>PL                       | C de   | fault station no. | : 0<br>Settings |     |
|           | PL      | C type : M<br>V.:<br>LC I/F : R:<br>COM : CC                                        | ITSUBISHI<br>1.00, MITS<br>5-485 4 W<br>DM1 (9600,<br>Use broadc                                           | I FXOn/FX<br>UBISHI_F<br>E,7,1)<br>ast comms                                          | 2<br>7XON.so<br>PL<br>and                  | C de   | fault station no. | : 0<br>Settings |     |
|           | P       | C type : M<br>V.<br>LC I/F : R:<br>COM : CC                                         | ITSUBISHI<br>1.00, MITS<br>8-485 4 W<br>DM1 (9600,<br>Use broadc                                           | I FXOn/FX<br>UBISHI_F<br>E,7,1)<br>ast comme                                          | 2<br>7XON .so<br>PL<br>and                 | C de   | fault station no. | : 0<br>Settings |     |
|           | P       | C type : M<br>V.<br>LC I/F : R;<br>COM : CC                                         | ITSUBISHI<br>1.00, MITSU<br>S-485 4W<br>DM1 (9600,<br>Use broadc                                           | I FX0n/FX<br>UBISHI_F<br>E,7,1)<br>ast comma                                          | 2<br>7XON.so<br>PL<br>and                  | C de   | fault station no. | : 0<br>Settings |     |
|           | P       | C type : M<br>V.<br>LC I/F : R<br>COM : CC                                          | ITSUBISHI<br>1.00, MITS1<br>S-485 4 W<br>DM1 (9600,<br>Use broadc<br>of block pa                           | I FXOn/FX<br>UBISHI_F<br>E,7,1)<br>ast comme<br>ck (words                             | 2<br>7XON.so<br>PL<br>and<br>): 5          | C de   | fault station no. | : 0<br>Settings |     |
|           | P       | C type : M<br>V.<br>LC I/F : R;<br>COM : CC<br>Interval<br>Max. read-               | ITSUBISHI<br>1.00, MITSU<br>S-485 4W<br>DM1 (9600,<br>Use broadc<br>of block pa<br>command si              | I FXOn/FX<br>UBISHI_F<br>E,7,1)<br>ast comms<br>ck (words<br>ize (words               | 2<br>7XON.so<br>PL<br>and<br>): 5<br>): 32 | C de   | fault station no. | : 0<br>Settings |     |
|           | P       | C type : M<br>V.<br>LC I/F : R<br>COM : CC<br>Interval<br>Max. read-<br>Max. write- | ITSUBISHI<br>1.00, MITS<br>S-485 4W<br>DM1 (9600,<br>Use broadc<br>of block pa<br>command si<br>command si | I FX0n/FX<br>UBISHI_F<br>E,7,1)<br>ast commu<br>ck (words<br>ize (words<br>ize (words | 2<br>7XON.so<br>PL<br>and<br>): 5<br>      | C de   | fault station no. | : 0<br>Settings |     |

| Set Bit Object's Properties            |
|----------------------------------------|
| General Security Shape Label Profile   |
| Description :                          |
| PLC name : MITSUBISHI FX0n/FX2         |
| C Write address                        |
| Device type : X                        |
| Address : 123                          |
| Address format : ooo [range : 0 ~ 377] |
| Index register                         |
| Write after button is released         |
| Attribute                              |
| Set style : Toggle                     |

Create new project for HMI A or PC, select the [Device] tab on the [System Parameter Settings], then add a remote PLC device. The IP address of remote PLC please set HMI B's. And others setting of PLC parameter must same as HMI B.

| )evice | Model                   | General                                          | Committe                                             | Font                | Extended Memory                            | Printer Server                 |    |
|--------|-------------------------|--------------------------------------------------|------------------------------------------------------|---------------------|--------------------------------------------|--------------------------------|----|
| Devic  | e list :                | General                                          | becomy                                               | 1011                | Exerned Hemory                             |                                |    |
| No.    |                         | Name                                             | Lo                                                   | cation              |                                            | Device type                    | -  |
| Loca   | 1 HMI                   | Local HM                                         | I Loo                                                | al                  |                                            | MT6056T/MT8056T (320 x 23      | 4) |
| Rem    | ote PLC 1               | PLC on H                                         | MIB Rer                                              | note(IP:1           | 92.168.1.2, Port=8000                      | ) MITSUBISHI FX0n/FX2          |    |
| Device | Propert                 | ino                                              |                                                      |                     |                                            |                                |    |
|        | Loca                    | tion : Ren                                       | note                                                 |                     | Settings                                   | IP : 192.168.1.2 (Port = 8000) |    |
|        | Locs<br>PLC             | tion : Ren<br>type : MII                         | note<br>ISUBISHI<br>DO, MITSU                        | FX0n/FX             | Settings<br>2<br>7XON.so                   | IP : 192.168.1.2 (Port = 8000) |    |
|        | Locs<br>PLC<br>PLC      | tion : Ren<br>type : MIT<br>V.1.)<br>C I/F : RS- | note<br>ISUBISHI<br>DO, MITSU<br>485 4 W             | FX0n/FX             | Settings<br>2<br>7XON .so<br>PLC def       | IP : 192.168.1.2 (Port = 8000) |    |
|        | Locs<br>PLC<br>PLC<br>C | type : MIT<br>V.1.)<br>C I/F : RS-<br>COM : CON  | note<br>ISUBISHI<br>DO, MITSU<br>485 4 W<br>41       | FXOn/FX             | Settings<br>2<br>7XON .so<br>PLC def       | IP : 192.168.1.2 (Port = 8000) |    |
|        | Locs<br>PLC<br>PLC<br>C | type : MIT<br>V.1.)<br>C 1/F : RS-<br>COM : CON  | note<br>ISUBISHI<br>DO, MITSU<br>485 4 W<br>41<br>11 | FXOn/FX<br>IBISHI_I | Settings<br>2<br>7XON.so<br>PLC def<br>and | IP : 192.168.1.2 (Port = 8000) | ]  |

Step 3

In this case of using the set bit object to operate the Mitsubishi PLC connected to HMI B. Just need to select "PLC on HMI B" for [PLC name] on the Set Bit Object's Properties, then it is able to operate remote PLC connected to HMI B through PC execute simulator function or download to HMI A.

| Set Bit Object's Properties            |
|----------------------------------------|
| General Security Shape Label Profile   |
| Description :                          |
| PLC name : PLC on HMI B                |
| Write address                          |
| Device type : X                        |
| Address : 123                          |
| Address format : ooo [range : 0 ~ 377] |
| 🗌 Index register                       |
| Write after button is released         |
| Attribute                              |
| Set style : Toggle 💌                   |